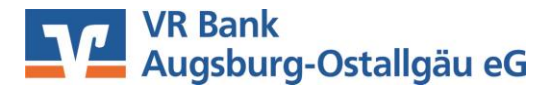

## Anleitung zur Umstellung der Bankleitzahl und Kontonummer in WISO Mein Geld mit VR-NetKey

Im Rahmen der technische Fusion erfolgt vom 18. bis 20. Oktober 2019 die Zusammenführung der Datenbestände der VR Bank Kaufbeuren-Ostallgäu eG und der Augusta-Bank eG Raiffeisen-Volksbank zur VR Bank Augsburg-Ostallgäu eG.

Bitte nehmen Sie diese Änderungen erst ab dem 21. Oktober 2019 vor!

Sie erhalten die Kontoauszüge bis zum 17. Oktober 2019 mit den alten Kontodaten (alte Kontonummer und alte Bankleitzahl). Im Anschluss an diesen Abruf können Sie nachfolgende Änderungen vornehmen.

- 1. Melden Sie sich wie gewohnt in WISO Mein Geld an und führen Sie eine Datensicherung durch.
- 2. Bearbeiten Sie die Bankverbindung der VR Bank Kaufbeuren-Ostallgäu eG. Klicken Sie dazu auf "Favoriten" und anschließend auf "Konten". Markieren Sie in der Tabelle das entsprechende Konto.

|                                 | Ersteinri  | ichtung        | Sta          | artseite         | B           | uchungen                 |              | Konten         | 3               |              |                                        |
|---------------------------------|------------|----------------|--------------|------------------|-------------|--------------------------|--------------|----------------|-----------------|--------------|----------------------------------------|
| Favoriten 🛛 🗸                   |            |                |              | 2                |             | • چھ                     | • 🍪          | 3              | ≜ •             |              | ,,,,,,,,,,,,,,,,,,,,,,,,,,,,,,,,,,,,,, |
| 🏟 Anpassen 📮 Alle öffnen        | Konten     | Neues<br>Konto | Kor<br>bearb | nto Da<br>Deiten | tentresor   | Online-<br>Transaktionen | Aktualisiere | n Onl<br>Verwa | ine- D<br>Itung | epots A      | usgeben                                |
| Konten                          | 🔠 Alle Kon | ntotypen       |              | 👻 💎 Alle         | Konten      |                          | -            |                | (               | C Stichworts | uche                                   |
| Buchungen                       | Konton 🔺   | BLZ            |              | Kontonu          | IBAN        | Kontostand               | Online Zu    | Kontotyp       | Aktiv           | Kontoticker  | BSE                                    |
| Kontokorrent                    | Kontoko    | 73460046       | GENODE       |                  |             |                          | FinTS (H     | Girokonto      | 1               |              | ✓                                      |
| Zahlungsverkehr                 |            |                |              |                  |             |                          |              |                |                 |              |                                        |
| Standardüberweisung             | Details    |                |              |                  |             |                          |              |                |                 |              | ×                                      |
| Adressen                        | Übersicht  | Bank- und Ko   | ntodaten     | Kontoführung     | Freistellur | ig und Zusatzda          | aten Umsatz  | zparameter     | Kontoauszüg     | e Dokument   | e                                      |
| Zahlungsverwaltung              | BLZ        | 73460046       | 5            |                  | Kontonun    | nmer                     |              |                |                 |              |                                        |
| Daueraufträge<br>Terminaufträge | BIC        | GENODE         | F1KFB        |                  | IBAN        |                          |              |                |                 |              |                                        |

3. Überschreiben Sie die alte Bankleitzahl mit der Bankleitzahl der VR Bank Augsburg-Ostallgäu eG **72090000** uns erfassen Sie auch die neue Kontonummer. Bestätigen Sie die Änderung mit "OK".

| Details   |                      |              |                  |             |                 |              |           | × |
|-----------|----------------------|--------------|------------------|-------------|-----------------|--------------|-----------|---|
| Übersicht | Bank- und Kontodaten | Kontoführung | Freistellung und | Zusatzdaten | Umsatzparameter | Kontoauszüge | Dokumente |   |
| BLZ       | 72090000             |              | Kontonummer      | neue Kontor | nummer          |              |           |   |
| BIC       | GENODEF1AUB          |              | IBAN             |             |                 |              |           |   |

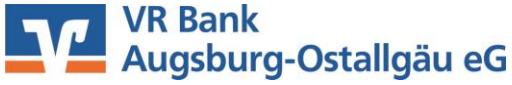

4. Klicken Sie anschließend auf den "Datentresor" und "öffnen" Sie diesen.

| C Datei Eir | nstellungen An | sicht Hilfe  |                |                       | 1           | MeinGeld.mgz - \              | VISO I |
|-------------|----------------|--------------|----------------|-----------------------|-------------|-------------------------------|--------|
|             |                | Ersteinrich  | ntung          | Startseite            | •           | Buchungen                     |        |
| Favoriten   | <              |              |                |                       |             | - @z •                        | 3      |
| 🏩 Anpassen  | 📮 Alle öffnen  | Konten       | Neues<br>Konto | Konto<br>bearbeiten   | Datentresor | Online-<br>Transaktionen      | Aktu   |
| Konten      |                | 📑 Alle Konto | typen          | Datentresor erstellen |             |                               |        |
| Buchungen   |                | Kontoname    | BLZ            | BIC                   | Datentr     | esor auswählen<br>esor öffnen |        |

5. Markieren Sie den Zugang der VR Bank Kaufbeuren-Ostallgäu eG und ergänzen Sie die Angaben zur neuen Kontonummer und Bankleitzahl.

| Datentresor - MeinGeld.tr  Neu Löschen | s<br>Zugangsdaten TAN | N-Verwaltung                  |
|----------------------------------------|-----------------------|-------------------------------|
| Kontokorrent                           | Bezeichnung:          | Kontokorrent                  |
|                                        | Sicherheitsfunktion:  | PIN/TAN 👻                     |
|                                        | Kontonummer:          | neue Kontonummer              |
|                                        | BLZ:                  | 72090000                      |
|                                        | Währung:              | EUR                           |
|                                        | PIN:                  | PIN im Klartext               |
|                                        | Anzahl TAN            | 0                             |
|                                        |                       |                               |
| Kennwort ändern                        |                       | Speichern Abbrechen Schließen |

6. Klicken Sie nun im Abschnitt "Online-Verwaltung" auf "Administrator" und anschließend auf "HBCI Kontaktübersicht".

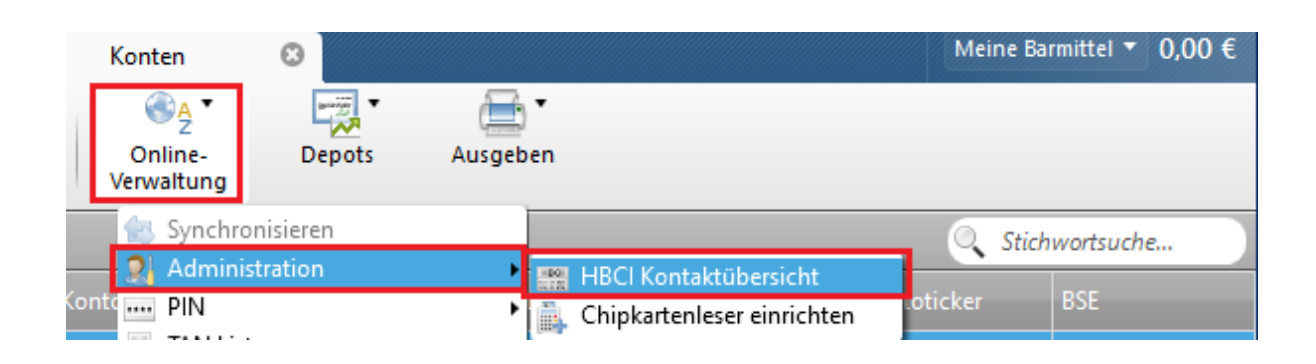

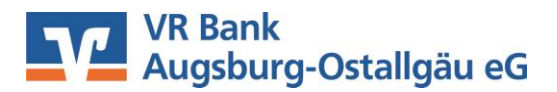

7. Markieren Sie den Kontakt zur VR Bank Kaufbeuren-Ostallgäu eG und "Löschen" Sie ihn. Verlassen Sie die Übersicht mit "Schließen".

| € Kontaktverwaltung                |                                       |                                                         | × |
|------------------------------------|---------------------------------------|---------------------------------------------------------|---|
| Neu Löschen<br>HBCI_PLUS_73460046_ | Kontaktname:                          | HBCI_PLUS_<br>ID: HBCI_PLUS_73460046_conny.koch (DDBAC) | ^ |
|                                    | Benutzerkennung<br>Kunden ID<br>URL   | https://hbci11.fiducia.de/cgi-bin/hbciservlet           |   |
|                                    | HBCI-Version<br>TAN Verfahren/Medium: | 300 ~<br>972 Smart-TAN plus optisch / USB ~             |   |

8. Ermitteln Sie für das betroffene Konto die Zugangsart neu, indem Sie im Eintrag "Zugangsart" über den Button mit den drei Punkten öffnen.

| Übersicht  | Bank- und Kontodaten  | Kontoführung | Freistellung und | Zusatzdaten | Kontoauszüge | Dokumente |   |
|------------|-----------------------|--------------|------------------|-------------|--------------|-----------|---|
| BLZ        | 72090000              |              |                  | Kontonumr   | ner          |           |   |
| BIC        | GENODEF1AUB           |              |                  | IBAN        |              |           |   |
| Bankname   | Augusta-Bank Raiffeis | en-Volksbank |                  | Kontoname   | Kontokorre   | ent       |   |
| Zugangsart | Offline               |              |                  | Kontotyp    | Girokonto    |           | • |

9. Bestätigen Sie die Rückfrage mit "Ja".

WISO Mein Geld Professional 2020

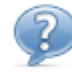

Möchten Sie die Zugangsart ändern?

Evtl. benötigen Sie dazu Ihre Bankunterlagen oder die PIN.

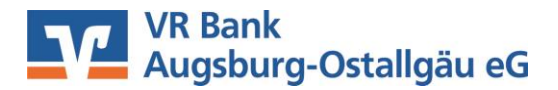

10. Wählen Sie die Zugangsart FinTS (HBCI) PIN / TAN und folgen Sie dem Assistenten.

| G WISO Mein Geld Professional 2020          | □ ×       |
|---------------------------------------------|-----------|
| Konto einrichten                            | 1/2       |
|                                             |           |
| Zugangsart auswählen                        |           |
|                                             |           |
| FinTS (HBCI) PIN/TAN FinTS (HBCI) Chip/Disk |           |
| O Offline                                   |           |
| Was bedeutet FinTS (HBCI) PIN/TAN?          | *         |
| Welche Zugangsart sollte ich wählen?        | -         |
| Zurück Weiter                               | Abbrechen |

11. Erfassen Sie in der nachfolgende Maske Ihre VR-NetKey-Nummer sowie die PIN und bestätigen Sie die Eingaben mit "Weiter".

| 🛐 WISO Mein Geld Professional 2020  | □ ×                     |
|-------------------------------------|-------------------------|
| Konto einrichten                    | 2/3                     |
|                                     |                         |
| Zugangsdaten eingeben               |                         |
|                                     |                         |
| VR-NetKey:                          |                         |
| PIN:                                | Ø                       |
| Woher bekomme ich die Zugangsdaten? |                         |
|                                     | Zurück Weiter Abbrechen |

12. Um die Änderungen zu überprüfen, holen Sie bitte anschließend die aktuellen Kontoumsätze wie gewohnt ab.

Sie haben Ihren VR-NetKey in Ihrer Software WISO Mein Geld nun erfolgreich umgestellt.

WISO ist keine Software, die von uns vertrieben wird. Daher können wir für dieses Produkt keinen Support leisten. Alle Angaben in dieser Verfahrensanleitung wurden mit größter Sorgfalt erarbeitet, dennoch sind Fehler nicht ganz auszuschließen.

Die VR Bank Augsburg-Ostallgäu eG kann weder eine juristische Verantwortung, noch irgendeine Haftung für Folgen, die auf fehlerhafte Angaben zurückgehen, übernehmen.